# **Guide for Retrieval of IMF Data**

This is a quick guide to use the IMF's data sources. This guide will demonstrate how to use the website to retrieve annual Balance of Payment data of Albania from 2000 through 2021.

1. Go to International Financial Statistics - At a Glance - IMF Data

| INTERNATIONAL<br>MONETARY FUND                                                                                                    | SIGN IN OR REGISTER                                                                                                    |
|----------------------------------------------------------------------------------------------------|----------------------------------------------------------------------------------------------------|
| The site is experiencing intermittent porformance issues especially when opening reports. We ar                                                                                                    | e working to resolve the issues.                                                                                                    |
| IMF.ORG ELIBRARY BOOKSTORE AREAER DATASETS DATA.TOPICS HELP                                                                                                    |                                                                                                    |
| IMF eLibrary Data                                                                                                    |                                                                                                    |
| International Financial Statistics (IFS)                                                                                                    | Latest Update Date: 04/18/2022                                                                                                    |
| IFS Home Data Tables Query Archive About IFS                                                                                                    | Search                                                                                                    |
| What's New: The international Financial Statistics (IPS) – New Release The new IPS features sub-databases for<br>National Account SIAN and Proces (IPAC) fundering hashocks sines (unit influence) base years. Some concepts codes<br>new codes about on release Application methods to Exposite fundering and account use in microarde<br>estimation apportent for non-incoming counties and may result in release to the second use in microarde<br>and the international Prancial Statistics in or of the Funds strategion states in about and have by 2000.<br>The International Prancial Statistics in or of the Funds strategion states in about and have been been<br>annual y 1948.<br>(IPS contains country data for most Fund members, as well as for Angulta, Aruba, the Central African Economic and                                                                                                    | Links to IFS Related Datasets<br>Balance of Payments and International<br>Investment Position<br>Monesary and Financial Statistics                                                                                                    |
| Moneary Community (EMAR): Curacia, the currency union of Curacia and Sint Materie, the Basen Carlottee<br>Currency Union (ECU), the cura reak Montenz's the forume Honore Indone Indone Honore Indone<br>Statistics are provided internationally on a separate basis.<br>Available indicators normally include a country is exchange relex. Fund position, international liquids, monetary<br>statistics, interest relex, prices policition, baoit, martenation transitional to main and the second<br>and the second statistics and the second statistics and the second statistics and the second<br>and the second statistics and the second statistics and the second statistics and the second statistics<br>and population. The MFI gradeful for countries cooperation in regularly providing comprehensive and strategistics and the Statistics Despiration and the second statistics and the second statistics and the | Discontinuation of IF3 PDFs<br>The International Financial Statistics (IFS) Wone<br>and Country Tables in PDF Format will be<br>retriered tollowing the StateManneer 2021 release<br>occurring on Avague 72.4 2021. Honorae PDFs<br>IF3 database weborge until September 30.<br>2021. After winter they will be dremoved Plasse<br>note that compare historical ada will commu<br>to be evaluate in the "Das Tables" and "Overy<br>tables of the IF5 database webpage.                                                      |
| the IFS Annes 1 Table. Charls by Country Consumer Price Index, Percent Change from Previous Year Consumer Price Index, Percent Change from Previous Year                                                                                                    | Charges to National Accounts Series<br>Following accommentative review, from<br>June 12, 2021, a revised range of FIPs National<br>Account (SNA) data mill be publied with<br>updated series identifiers, labels and mesaatas<br>data separategi update in the series and the<br>separategi update in the series (source) and<br>distance of the series (source) and the<br>existing series labels will be revised in line<br>with standard international descriptions, in<br>addition, a number of non-core series will be |

2. Register or sign up

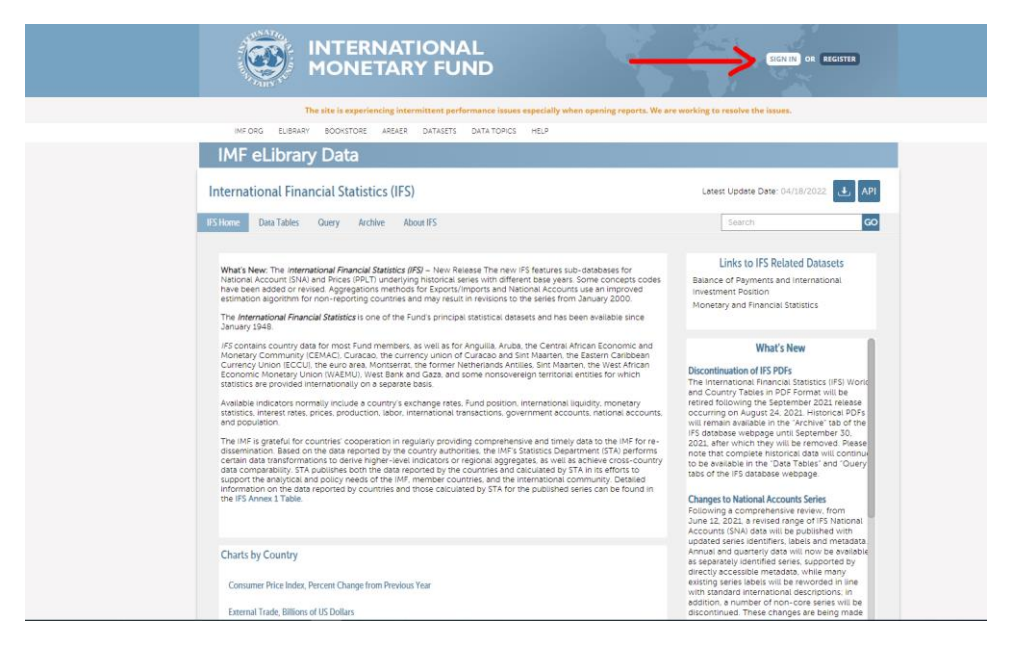

#### 3. Select a specific database

Select "Balance of Payments and International Investment Position" database

| INTERNATIONAL<br>MONETARY FUND                                                                                                    | SIGNIN) OR REGISTER                                                                                                    |
|----------------------------------------------------------------------------------------------------|----------------------------------------------------------------------------------------------------|
| The site is experiencing intermittent performance issues especially when opening reports. We                                                                                                    | are working to resolve the issues.                                                                                                    |
| IMF.ORG ELIBRARY BOOKSTORE AREAER DATASETS DATA TOPICS HELP                                                                                                    |                                                                                                    |
| IMF eLibrary Data                                                                                                    |                                                                                                    |
| International Financial Statistics (IFS)                                                                                                    | Latest Update Date: 04/18/2022                                                                                                    |
| IFS Home Data Tables Query Archive About IFS                                                                                                    | Search GO                                                                                                    |
|                                                                                                    | Links to IFS Related Datasets                                                                                                    |
| What's New: The international Financial Statistics (FS) – New Release The new IFS Resurces should subsubsets for<br>National Account (SNA) and Prices (PP-L) Inderingin Initiations is series with afferent base years. Some concepts codes<br>have been added or revised. Aggregations methods for Exponsil methods the use and Matorial Account (SNA) use an Improved<br>estimation agorithm for inon-reporting conducties and may result in revisions to be earlies from January 2000.<br>The International Financial Statistics is one of the Fund's principal statistical datasets and has been available since<br>January 1948.                                                                                                    | Balance of Payments and International<br>Investment Position<br>Monetary and Financial Statistics                                                                                                    |
| I/S contains country data for most fund members, servell as for Arguila, Aruba the Central Affanza Economic and Monetary Community (EAMA): Clausable in the Carteria Union of Clausable and Strink Barteria the Essence Arabbain Currency Linon IEC/LI, the euro area. Montserrat, the former Netherland: Antibes, Sim Marteria, the Viset African Economic Indiano (Marteria) and some nonsovereign territorial entities for which statistics are provided internationally on a separate basis. Available indicators normally include a country sextrange rates. Fund position, international liquidity, monetary statistics, interest rates, prices, production, labor, international transactions, government accounts, and population. The IM is grateful for countrists' cooperation in regulary providing comprehensive and timely data to the IMF for redissemination. Based on the data reported by the country services are evolved as the astronastic or regional agregates. The IMF is attributed to the obstite both the data reported by the country and scienaries and scienaries or support the analytical apolicy both the data reported by the countries and scienaries and scienaries and scienaries or support the analytical policy and policy and policy and policy and policy both the data reported by countries and scienaries and scienaries community. Detailed information on the data reported by countries and the calculated by STA for the published series can be found in the IA. | What's New<br>Discontinuation of IFS PDFs<br>The International, Financial, Statistics (IFS). Work<br>and Country Tables in PDF Format will be<br>retired following the September 2021 release<br>occurring on Jugust 24, 2021. Historical PDFs<br>will remain available in the "Archive" tab of the<br>IFS database webpseg until September 30,<br>2021, after which they will be removed. Please<br>note that complete historical data will continue<br>table of the "Data Tables" and "Dury<br>table of the TS database webpseg. |
| Charts by Country<br>Consumer Price Index, Percent Change from Previous Year<br>External Trade, Billions of US Dollurs                                                                                                    | Following a comprehensive review, from<br>June 12, 2021, a revised range of 1FS National<br>Accounts (ISNA) data will be published with<br>updated series identifiers, labels and metadata,<br>Annual and quarterity data will now be available<br>as separated identified series, supported by<br>directly accessible metadata, while many<br>with standard international descriptions; in<br>addition, a number of non-core series will be<br>discontinued. These changes are being made                                         |

#### 4. Build a Query

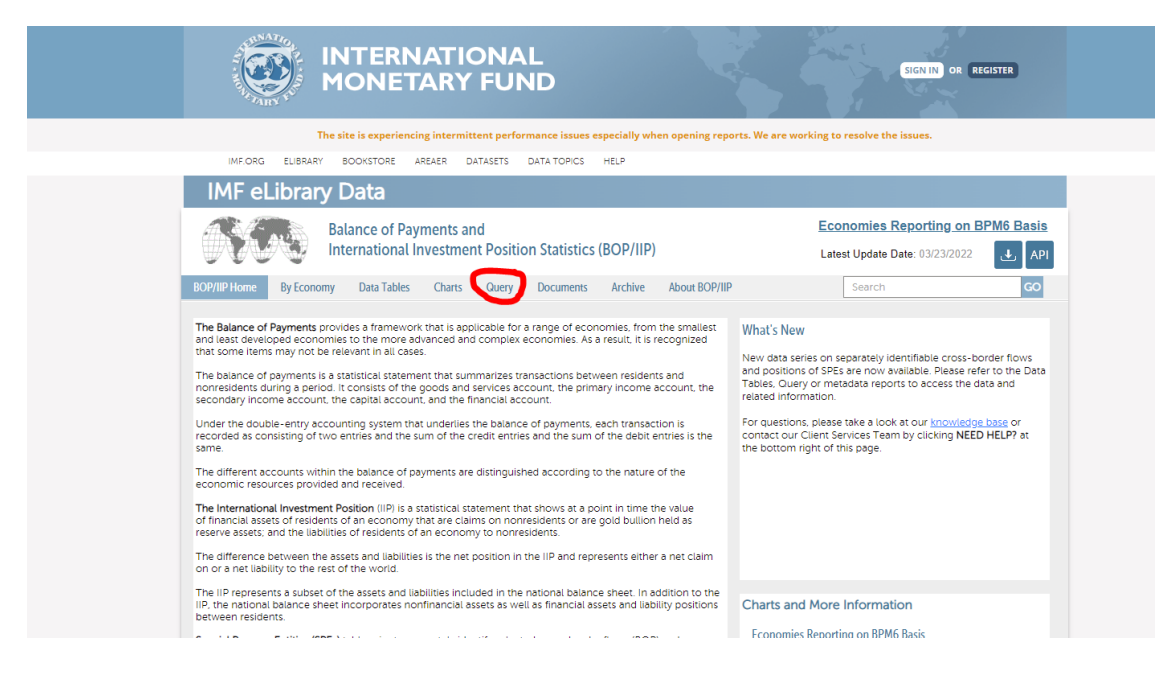

## 5. Amend Time and Country to preferences

Click on the pencil-like symbols next to the options.

- For the "Time" option: select the option "Timeline" and deselect quarters and choose the timeframe to be from 2000 until 2021 and click apply and ok.
- Under the "Country" option select Albania

|                         | NTERNATIONAL<br>IONETARY FUND                                                        | SIGN IN OR REGISTER                                                      |
|-------------------------|--------------------------------------------------------------------------------------|--------------------------------------------------------------------------|
| The                     | site is experiencing intermittent performance issues especially who                  | en opening reports. We are working to resolve the issues.                |
| IMF.ORG ELIBRARY        | BOOKSTORE AREAER DATASETS DATA TOPICS HELP                                           |                                                                          |
| IMF eLibrary            | Data                                                                                 |                                                                          |
| A B                     | alance of Payments and                                                               | Economies Reporting on BPM6 Basis                                        |
|                         | ternational Investment Position Statistics (BOP/IIP)                                 | Latest Update Date: 03/23/2022                                           |
| BOP/IIP Home By Economy | Data Tables Charts Query Documents Archive                                           | About BOP/IIP Search GO                                                  |
| To display data         | please select the desired Time, Country and Indicator on the left. For detailed help | documents please use "How to Use Query" in the IMF knowledge repository. |
|                         | Data in US Doll                                                                      | lars                                                                     |
| Data view               | View III Table 🗸 Background 🗸 Title Table a                                          | djust 🗸 Advanced Export 🗸 Share 🗸 Save as                                |
| Data in US Dollars      |                                                                                      | × 2012 O1 2012 O2 2012 O3 2012 O4 2012                                   |
| Columns                 | ✓ Balance of Payments                                                                |                                                                          |
| Time /50 from 590       | ✓ Current account                                                                    | -1,256.64 M -357.15 M -322.76 M -309.85 M -266.89 M                      |
|                         | ✓ Goods and services                                                                 | -2.296.76 M -598.84 M -572.97 M -502.15 M -622.80 M                      |
| Rows                    | Credit                                                                               | 3,555.57 M 686.56 M 853.90 M 1,102.88 M 912.24 M                         |
|                         | Debit                                                                                | 5,852.33 M 1,285.39 M 1,426.88 M 1,605.03 M 1,535.04 M                   |
| Indicator (All) 🖉 🗶     | ✓ Goods                                                                              | -2,858.47 M -686.50 M -666.56 M -744.77 M -760.64 M                      |
| Fixed                   | ✓ Credit                                                                             | 1,123,28 M 224,90 M 305,58 M 303,48 M 289,32 M                           |
|                         | General merchandise: export                                                          | 1,113,96 M 219,90 M 304.57 M 303,08 M 286.40 M                           |
| Country (Albania) 🖉     | Net exports of goods under merchanting                                               | 9.32 M 5.01 M 1.01 M 0.39 M 2.92 M                                       |
|                         | v Debit                                                                              | 3.98175 M 91140 M 97214 M 1048.26 M 1049.96 M                            |
|                         | General merchandise: import                                                          | 3,98175 M 91140 M 972.14 M 1,048.26 M 1,049.96 M                         |
|                         | Non-monetary gold: import                                                            | 0.00 M 0.00 M 0.00 M 0.00 M 0.00 M                                       |
|                         | ✓ Services                                                                           | 561.72 M 87.67 M 93.58 M 242.62 M 137.85 M                               |
|                         | Credit                                                                               | 2,432,30 M 461.66 M 548.32 M 799.41 M 622.92 M                           |

#### 6. Select the correct indicator

|                         | ITERNATIONA<br>IONETARY FUN                      | L<br>ID                                   |                                       | SIGN IN OR                             | REGISTER       |
|-------------------------|--------------------------------------------------|-------------------------------------------|---------------------------------------|----------------------------------------|----------------|
| The s                   | ite is experiencing intermittent perfor          | mance issues especially when o            | pening reports. We are wo             | rking to resolve the issues.           |                |
| IMF.ORG ELIBRARY        | BOOKSTORE AREAER DATASETS                        | DATA TOPICS HELP                          |                                       |                                        |                |
| IMF eLibrary I          | Data                                             |                                           |                                       |                                        |                |
| Ba                      | lance of Payments and                            |                                           |                                       | Economies Reporting or                 | BPM6 Basis     |
|                         | ternational Investment Positio                   | n Statistics (BOP/IIP)                    |                                       | Latest Update Date: 03/23/202          | 2 🛃 API        |
| BOP/IIP Home By Economy | Data Tables Charts Query                         | Documents Archive Ab                      | out BOP/IIP                           | Search                                 | GO             |
| To display data         | please select the desired Time, Country and Indi | cator on the left. For detailed help docu | ments please use <u>"How to Use Q</u> | uery" in the IMF knowledge repository. |                |
|                         |                                                  | Data in US Dollars                        |                                       |                                        |                |
| Data view               | View 🌐 Table 🐱 Backgro                           | und 🗸 🛛 Title 🔹 Table adjust              | Advanced Expo                         | rt 🐱 Share 🐱 Save as                   |                |
| Data in US Dollars      |                                                  |                                           | × 2012                                | Q1 2012 Q2 2012 Q3 2012                | Q4 2012        |
| Columns                 | ✓ Balance of Payments                            |                                           | •                                     |                                        |                |
| Time (50 from 590)      | ✓ Current account                                |                                           | -1,256.64 M                           | -357.15 M -322.76 M -309.85            | M -266.89 M -  |
|                         | <ul> <li>Goods and services</li> </ul>           |                                           | -2,296.76 M                           | -598.84 M -572.97 M -502.15            | M -622.80 M -  |
| G Rows                  | Credit                                           |                                           | 3,555.57 M                            | 686.56 M 853.90 M 1,102.88             | M 912.24 M :   |
|                         | Debit                                            |                                           | 5,852.33 M                            | 1,285.39 M 1,426.88 M 1,605.03         | M 1,535.04 M ( |
| Indicator (All) 🖉 🗴     | v Goods                                          |                                           | -2,858.47 M                           | -686.50 M -666.56 M -744.77            | M -760.64 M -  |
| G Fixed                 | v Credit                                         |                                           | 1,123.28 M                            | 224.90 M 305.58 M 303.48               | M 289.32 M     |
|                         | General mercha                                   | ndise: export                             | 1,113.96 M                            | 219.90 M 304.57 M 303.08               | M 286.40 M     |
| Country (Albania) 🖉 🖉   | Net exports of g                                 | oods under merchanting                    | 9.32 M                                | 5.01 M 1.01 M 0.39                     | M 2.92 M       |
|                         | v Debit                                          | goto, export                              | 3.981.75 M                            | 911.40 M 972.14 M 1.048.26             | 1049.96 M      |
|                         | General mercha                                   | ndise: import                             | 3.981.75 M                            | 911.40 M 972.14 M 1.048.26             | N 1049.96 M    |
|                         | Non-monetary                                     | gold: import                              | 0.00 M                                | 0.00 M 0.00 M 0.00                     | 0.00 M         |
|                         | v Services                                       |                                           | 561.72 M                              | 87.67 M 93.58 M 242.62                 | M 137.85 M     |
|                         | Credit                                           |                                           | 2,432.30 M                            | 461.66 M 548.32 M 799.41               | M 622.92 M     |

After clicking on the pencil-like symbol next to "Country", deselect all <u>but</u> "Balance of Payments". To deselect click on the items that should not be included. A successful deselection is indicated by the disappearing grey background coloring as in the following picture.

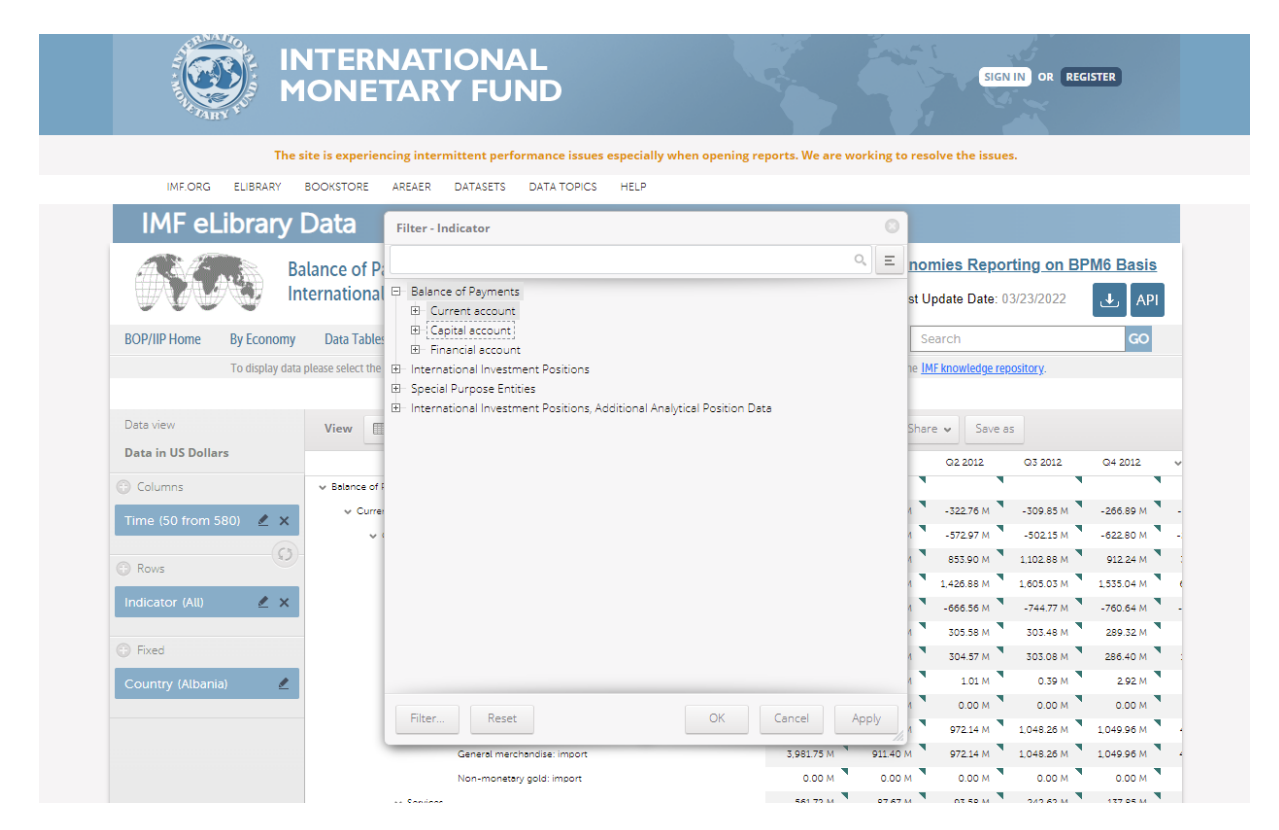

After the correct selection click on apply and ok. If no data are available for a given year, the IMF leaves the corresponding entry blank.

## 7. Table options

Within the left "data view" section you have the option to customize the table by clicking the "Rotate" button or by dragging the data manually. This may give you a better view of the data.

|                   |                              | RNATION<br>ETARY FL            | AL<br>JND                              |                                            | SIGN IN OR REG                            | ISTER               |
|-------------------|------------------------------|--------------------------------|----------------------------------------|--------------------------------------------|-------------------------------------------|---------------------|
|                   | The site is expe             | eriencing intermittent pe      | rformance issues especially            | when opening reports. We are worl          | king to resolve the issues.               |                     |
| IMF.ORG           | ELIBRARY BOOKSTOP            | RE AREAER DATASET              | DATA TOPICS HELP                       |                                            |                                           |                     |
| IMF eL            | ibrary Data.                 |                                |                                        |                                            |                                           |                     |
| A CA              | Balance o                    | f Payments and                 |                                        |                                            | Economies Reporting on BP                 | M6 Basis            |
|                   | Internatio                   | nal Investment Pos             | ition Statistics (BOP/                 | IIP)                                       | Latest Update Date: 03/23/2022            | J API               |
| BOP/IIP Home      | By Economy Data T            | ables Charts Que               | y Documents Archiv                     | ve About BOP/IIP                           | Search                                    | GO                  |
|                   | To display data please selec | t the desired Time, Country an | d Indicator on the left. For detailed  | I help documents please use "How to Use Qu | ery" in the IMF knowledge repository.     |                     |
|                   |                              |                                | Data in US                             | Dollars                                    |                                           |                     |
| Data view         | View                         | III Table 💌 Ba                 | rkeround v Title Ta                    | ble adjust v Advanced Export               | Share y Save as                           |                     |
| Data in US Dolla  | rs                           |                                |                                        |                                            |                                           |                     |
| 0.61              | 2000                         | Current account                | Credit Debit                           | V Goods V Credit G                         | eneral merchandise: export Net exports of | 300ds under merchar |
| Columns           | 2001                         | 20.965.39 M                    | 391.797.88 M 373.930.49 M              | 4,681.41 M 291.429.41 M                    | 286.633.37 M                              | 4,796.(             |
| Indicator (886 fi | rom 🗶 🗙 2002                 | 17,651.01 M                    | 418,705.15 M 391,097.80 M              | 9,470.60 M 305,728.56 M                    | 301,143.86 M                              | 4,584.3             |
|                   | 2003                         | 15,984.85 M                    | 485,610.55 M 461,568.15 M              | 7,666.24 M 359,538.13 M                    | 353,910.31 M                              | 5,627.0             |
| 😳 Rows            | 2004                         | 9,166.42 M                     | 559,606.27 M 542,250.39 M              | 147.36 M 416,747.02 M                      | 411,694.23 M                              | 5,052.1             |
| Time (22 from 5   | 80) 🖉 🗙 2005                 | -142.69 M                      | 592,887.82 M 593,171.07 M              | -19,194.47 M 439,682.81 M                  | 430,635.23 M                              | 9,047.5             |
|                   | 2006                         | 514.33 M                       | 550,542.72 M 658,695.59 M              | -27,305.30 M 485,050.11 M                  | 475,448.16 M                              | 9,601.1             |
| Eved     Eved     | 2007                         | -8,718.51 M                    | 741,104.54 M 759,613.44 M              | -45,898.19 M 544,317.06 M                  | 534,534.89 M                              | 9,782               |
| U TIXES           | 2008                         | -28,163.01 M                   | 827,364.38 M 869,276.97 M              | -71,360.71 M 603,017.98 M                  | 586,835,88 M                              | 16,182              |
| Country (France   | :) 🖉 2009                    | -22,099.59 M                   | 752 869 20 M                           | -50,097.05 M 4/1,024.86 M                  | 405,424,49 M                              | 12,600.             |
|                   | 2010                         | -29.508.60 M                   | 823.711.00 M 880.374.28 M              | -90.358.20 M 586.877.09 M                  | 565 526.18 M                              | 21 350              |
|                   | 2012                         | -32,875.10 M                   | 795,261.61 M 833,079.66 M              | -69,611.53 M 560,945.16 M                  | 538,029.96 M                              | 22,916.             |
|                   | 2013                         | -24,382.75 M                   | 836,579.79 M 867,174.80 M              | -56,628.98 M 582,360.83 M                  | 557,446.45 M                              | 24,918              |
|                   | 2014                         | -37,354.50 M                   | 853,502.99 M 🍡 889,731.85 M            | -56,490.40 M 580,548.78 M                  | 555,927.29 M                              | 24,618.             |
|                   | 2015                         | -9,130.44 M                    | 777,544.72 M 787,378.18 M              | -32,061.70 M 521,964.03 M                  | 507,188.08 M                              | 14,777.0            |
|                   |                              |                                | ······································ | · · · · · · · · · · · · · · · · · · ·      |                                           |                     |

## 8. Exporting the data

By clicking the symbol marked by the big arrow you can export the data in different formats (e.g., Excel).

|                          | INTERNATIONAL<br>MONETARY FUND                                                                                                    |
|--------------------------|----------------------------------------------------------------------------------------------------|
| T                        | The site is experiencing intermittent performance issues especially when opening reports. We are working to resolve the issues.                                                                                                    |
| IMF.ORG ELIBRARY         | Y BOOKSTORE AREAER DATASETS DATA TOPICS HELP                                                                                                    |
| IMF eLibrary             | y Data                                                                                                    |
| <b>NO</b> S              | Balance of Payments and     Economies Reporting on BPM6 Basis       International Investment Position Statistics (BOP/IIP)     Latest Update Date: 03/23/2022                                                                                                    |
| BOP/IIP Home By Econor   | omy Data Tables Charts Query Documents Archive About BOP/IIP Search GO                                                                                                    |
| To display               | v data please select the desired Time. Country and Indicator on the left. For detailed help documents please use "How to Use Query" in the IME knowledge repository                                                                                                    |
| re angray .              | Data in 215 and 216 and 216 and 21 |
|                          | Maximize Maximize                                                                                                    |
| Data view                | View 🗐 Table 🗸 Background 🗸 Title Table adjust 🗸 Advanced Export 🗸 Share V Save as                                                                                                    |
| Data in US Dollars       | v Current account Credit Debit v Goods v Credit General merchandise: export Net export Prine rchan                                                                                                    |
| Columns                  | 2000 16.125.18 M 390.238.67 M 377.318.22 M 898.57 M 293.575.96 M 289.025.05 M                                                                                                    |
|                          | 2001 20,965 39 M 391,797,88 M 373,930.49 M 4,681.41 M 291,429.41 M 286,633.37 M LDDDT 3,XIX                                                                                                    |
| Indicator (886 from 🖉 🔾  | × 2002 17.65101M 418.70515 M 39L097.80 M 9.470.60 M 305.728.56 M 301.143.86 Mpptx                                                                                                    |
|                          | 2003         15,984.85 M         485,610.35 M         461.568.15 M         7,666.24 M         359.538.13 M         333.510.31 M         .pdf                                                                                                    |
| C Rows                   | 2004 9.166.42.M 559.606.27 M 542.250.39 M 147.35 M 418.747.02 M 411.69-23 M                                                                                                    |
| Time (22 from 580) 🛛 🖉 🗴 | 2005 -1-4269 M 592 887 82 M 593 171 07 M -19194 47 M 459 682 81 M 450 655 23 M                                                                                                    |
|                          | 2000 514-53 M 0501,542,22 M 055,059 51 M -2,2,305,20 M 455,050,11 M 475,448,16 M 9,601                                                                                                    |
| G Fixed                  | 2007                                                                                                    |
|                          | 2009 - 2009 50 M 6651861 M 0020107 M - 200017 M 00201758 M 0050158 M 20122                                                                                                    |
| Country (France)         | 2 2010 - 22 031 07 M 709 333 20 M 752 868 29 M - 63 521 45 M 507 594 91 M 495 116 04 M 12 578                                                                                                    |
|                          | 2011 J.29 508 K0 M 873 7/1 00 M 880 374 28 M JON 358 20 M 566 577 00 M 555 526 18 M 21 350                                                                                                    |